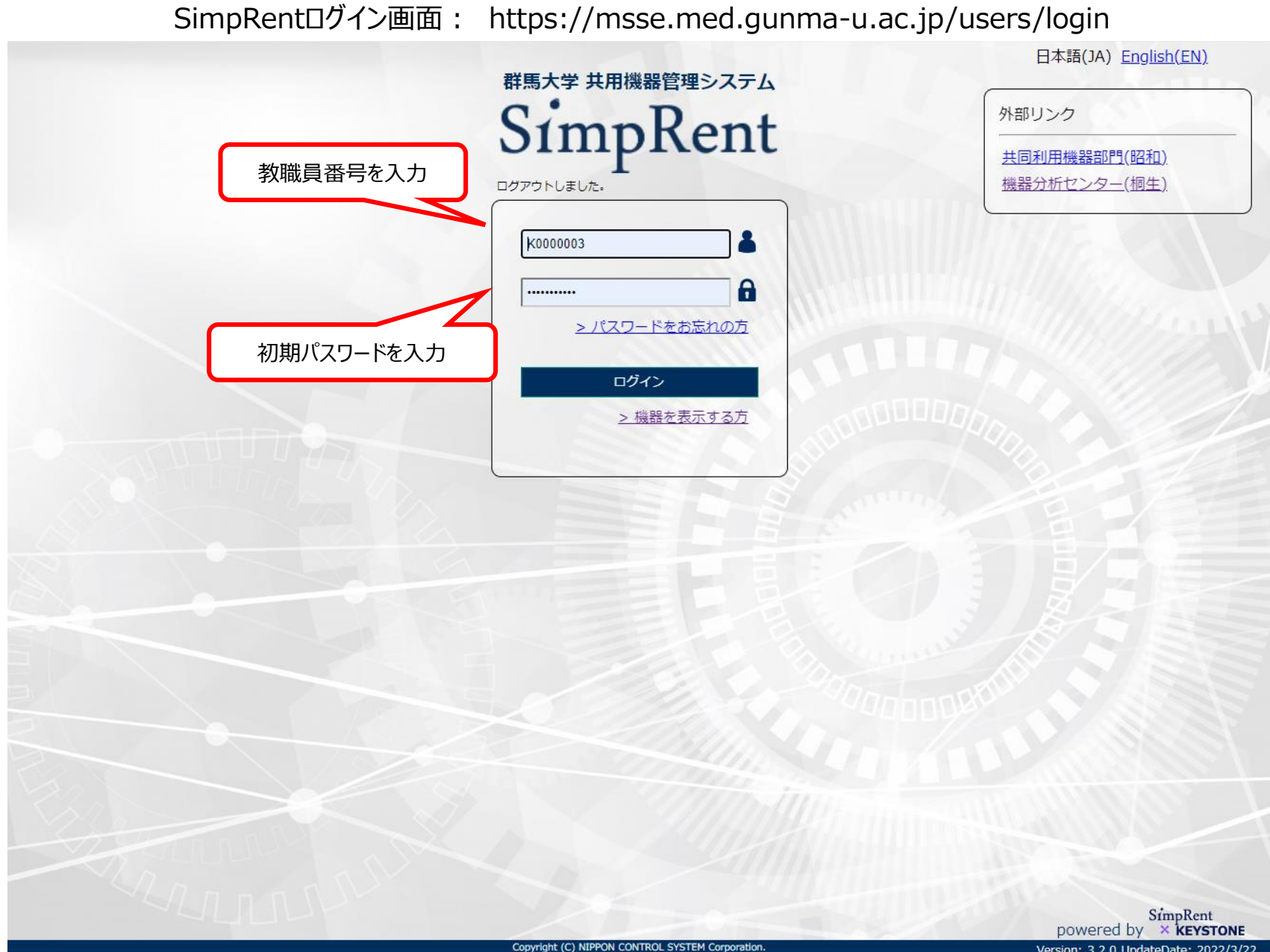

1

| SimpRent | 機器▼  | 予約▼  | マイページ▼   |                                                                | 🔍 коооооз | ڻ |
|----------|------|------|----------|----------------------------------------------------------------|-----------|---|
| e        | 七年にま |      | 基本情報     |                                                                |           |   |
|          |      | 種別   | パスワード変更  |                                                                |           |   |
|          |      |      | 予約    ▶  | マイページのパスワード変更をクリック                                             | ^         |   |
|          | 重要   | システム | サブ所属申請   | 104/01 共用機器管理システムSimpRentの料金表は4月1日以降、順次更新を行っていきます。             |           |   |
|          |      |      | お気に入りの管理 | 更新が消んでいない機器については、旧科金のまま予約を行いこ利用下さい。のちはと、<br>部門の方で新料金への修正を行います. |           |   |
| 4        |      |      | 管理している機器 | 多光子励起レーザー顕微鏡の使用にあたっては年度ごとに申請が必要です。                             | •         |   |

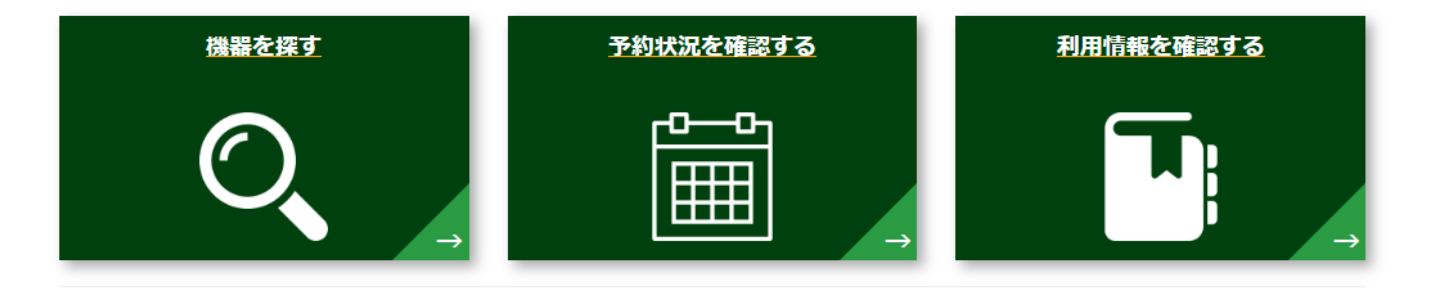

## ■ 直近の利用予定

## 🖬 現在利用中の予約

| 予約時間       | 機器名           |          | 予約時間       | 機器名           |   |  |
|------------|---------------|----------|------------|---------------|---|--|
|            |               | <b>^</b> |            |               | i |  |
|            | 表示するデータがありません | - 1      |            | 表示するデータがありません |   |  |
|            |               | -        |            |               |   |  |
| ■ お気に入りの機器 |               |          | ■ 最近使用した機器 |               |   |  |

機器名

機器名

## SimpRent 機器・ 予約・ マイページ・ L K000003 C パスワード変更 現在のパスワード・ 初期パスワード 新パスワード・ 新たに設定するパスワード 0

新たに設定するパスワード

新パスワード(確認)\*

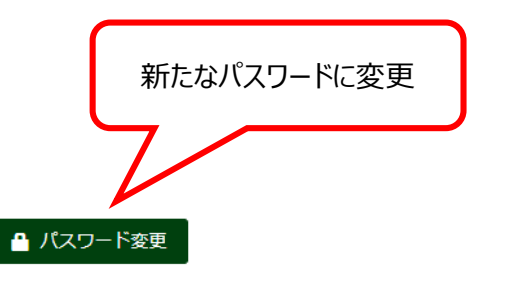

| SimpRent | 機器▼ 予約▼ マ   | ?イページ▼ |             |          |     | 👤 коооооз 🕐  |         |      |   |                       |
|----------|-------------|--------|-------------|----------|-----|--------------|---------|------|---|-----------------------|
|          |             |        | パスワード変更     |          |     |              |         |      |   |                       |
|          | 現在のパスワード・   | •••••  |             |          |     |              |         |      |   |                       |
|          | 新パスワード・     | •••••  |             |          | Θ   |              |         |      |   |                       |
|          | 新パスワード(確認)* | •••••  |             |          |     |              |         |      |   |                       |
|          |             |        |             | SimpRent | 機器▼ | 予約 * マイページ * |         |      |   | <b>1</b> 00000003 (*) |
|          |             | _      |             |          |     |              | パスワート   | 《変軍  |   |                       |
|          |             | 確認     | ×           |          |     | 現在のパフロード。    |         | ~~   |   |                       |
|          |             |        | 保存処理を実行します。 |          |     | 新バスワード・      | •••     |      | 0 |                       |
|          |             |        | よろしいですか?    |          |     | 新バスワード(確認)。  | •••     |      |   |                       |
|          |             |        |             |          |     |              |         |      |   |                       |
|          |             |        |             |          |     |              |         |      |   |                       |
|          |             |        |             |          |     |              | 確認      | ×    |   |                       |
|          |             |        |             |          |     |              |         |      |   |                       |
|          |             |        | ① クリック      |          |     |              | 保存が完了しま | Utt. |   |                       |
|          |             |        |             |          |     |              |         |      |   |                       |
|          |             |        |             |          |     |              |         | 🗸 ок |   |                       |
|          |             |        |             |          |     |              |         | Λ    |   |                       |
|          |             |        | 🔒 パスワード変更   |          |     |              | _       |      |   |                       |
|          |             |        |             |          |     |              |         |      |   |                       |
|          |             |        |             |          |     |              | (2)     | 2000 |   |                       |
|          |             |        |             |          |     |              |         |      |   |                       |
|          |             |        |             |          |     |              |         |      |   |                       |
|          |             |        |             |          |     |              | ● パスワード | 変更   |   |                       |
|          |             |        |             |          |     |              |         |      |   |                       |